# Parts Inventory IPO Charts

#### Ahmed Al-Taiar

#### December 8, 2023

#### 1 Enter

#### 1.1 Check If User Is Logged In

| Input | Process                                                                                             | Output                               |
|-------|----------------------------------------------------------------------------------------------------|--------------------------------------|
|       | Use the destructured<br>boolean isAuthenticated<br>variable within Redwood's<br>useAuth React hook. | IF isAuthenticated, true ELSE, false |

#### 1.2 Check Theme & Default To Light

| Input | Process                                                                   | Output                               |
|-------|---------------------------------------------------------------------------|--------------------------------------|
|       | Check the stored <b>theme</b><br>value in the browser's local<br>storage. | IF theme is "dark", true ELSE, false |
|       | <b>IF</b> theme does not exist $\Rightarrow$ Set theme to "light"         |                                      |
| 2 404 |                                                                           |                                      |

| Input                   | Process | Output             |
|-------------------------|---------|--------------------|
| "Back to safety" button |         | Go to catalog page |

## 3 Navigation Bar

#### 3.1 Render Navigation Bar

| Input          | Process                                                                                                    | Output                                 |
|----------------|----------------------------------------------------------------------------------------------------|----------------------------------------|
| Child elements | IF screen width is small<br>$\Rightarrow$ Render menu with all<br>buttons<br>ELSE<br>$\Rightarrow$ Render all buttons on<br>navigation bar | Page with navigation bar at<br>the top |
|                | Render child elements                                                                                                    |                                        |

#### 3.2 Render All Buttons

| Input                                                                      | Process                                                                                                    | Output  |
|----------------------------------------------------------------------------|----------------------------------------------------------------------------------------------------|---------|
| <ol> <li>User is logged in<br/>(boolean)</li> </ol>                        | Render "Parts Inventory"<br>button<br>Render "basket" button                                                                | Buttons |
| <ol> <li>User is admin (false<br/>if user is not logged<br/>in)</li> </ol> | <b>IF</b> user is logged in<br>$\Rightarrow$ Render "sign out" but-<br>ton<br>$\Rightarrow$ Render "transactions"<br>button |         |
|                                                                            | <b>IF</b> user is admin<br>$\Rightarrow$ Render "parts" button<br>$\Rightarrow$ Render (admin) "trans-<br>actions" button   |         |

#### 3.3 Sign Out

| Input             | Process                                                                              | Output                               |
|-------------------|--------------------------------------------------------------------------------------|--------------------------------------|
| "Sign out" button | Use the destructured<br>logOut function within<br>Redwood's useAuth Re-<br>act hook. | Same page the user was on originally |

### 4 Admin Navigation Bar

#### 4.1 Render Admin Navigation Bar

| Input          | Process                                   | Output                                         |
|----------------|-------------------------------------------|------------------------------------------------|
| Child elements | Render all buttons on navi-<br>gation bar | Page with admin naviga-<br>tion bar at the top |
|                | Render child elements                     |                                                |

#### 4.2 Render All Buttons

| Input                                                                                 | Process                                                                    | Output  |
|---------------------------------------------------------------------------------------|----------------------------------------------------------------------------|---------|
| 1. Button label (string)                                                              | Render home button that goes to the catalog page $(5.2)$                   | Buttons |
| <ol> <li>Button destination<br/>URL (string)</li> <li>Title label (string)</li> </ol> | Render title button with<br>specified title and title des-<br>tination URL |         |
| 4. Title destination URL (string)                                                     | Render button with spec-<br>ified button destination<br>URL                |         |

### 5 Catalog Page

| Input                               | Process                                    | Output       |
|-------------------------------------|--------------------------------------------|--------------|
| Any one of:                         | Render navigation bar $(3.1)$              | Catalog page |
| • Redirect                          | Render static components<br>Render catalog |              |
| • Enter (1)                         |                                            |              |
| • "Parts Inventory"<br>button (3.2) |                                            |              |

| Input | Process                                                         | Output            |
|-------|-----------------------------------------------------------------|-------------------|
|       | Render "Parts Inventory"<br>Render "Only take what<br>you need" | Static components |

### 5.1 Static Components

### 5.2 Catalog

| Input                                 | Process                                                                                                    | Output  |
|---------------------------------------|----------------------------------------------------------------------------------------------------|---------|
| 1. Page (default: 1)                  | Query database for parts<br>with inputted search pa-<br>rameters                                                                                                    | Catalog |
| 2. Sort Method (default:<br>ID)       | Render a "loading" place-<br>holder while the database is                                                                                                    |         |
| 3. Sort Order (default:<br>ascending) | being queried                                                                                                    |         |
| 4. Search query (op-<br>tional)       | IF no parts found<br>$\Rightarrow$ Render "empty"<br>ELSE IF an error occurred<br>$\Rightarrow$ Render "error"<br>ELSE<br>$\Rightarrow$ FOR each part<br>$\Rightarrow \Rightarrow$ Render details<br>$\Rightarrow \Rightarrow$ Render "add to bas-<br>ket" button (15.1.2, quan-<br>tity of 1)<br>$\Rightarrow \Rightarrow$ IF part's stock is 0<br>$\Rightarrow \Rightarrow \Rightarrow$ Disable button<br>$\Rightarrow \Rightarrow$ Redirect to the part's<br>page if the part is pressed |         |
|                                       | Render dropdown menus<br>to change the search pa-<br>rameters, if any change,<br>repeat 5.2                                                                                                    |         |

## 6 Forgot Password Page

#### 6.1 Render Form

| Input | Process                                            | Output |
|-------|----------------------------------------------------|--------|
|       | Render email address input<br>Render submit button | Form   |

#### 6.2 Submit

| Input                                                                   | Process                                                                           | Output                                                                                                    |
|-------------------------------------------------------------------------|-----------------------------------------------------------------------------------|----------------------------------------------------------------------------------------------------|
| <ol> <li>"Submit" button</li> <li>Email address<br/>(string)</li> </ol> | Query database to find ac-<br>count associated with the<br>inputted email address | IF Account exists with<br>email address<br>$\Rightarrow$ Send email to account's<br>address with password reset<br>link<br>ELSE<br>$\Rightarrow$ Return to form, account<br>doesn't exist (6.1) |

# 7 Login Page

#### 7.1 Render Form

| Input | Process                                                                                                    | Output |
|-------|----------------------------------------------------------------------------------------------------|--------|
|       | Render email address input<br>Render password input<br>Render "forgot password"<br>link<br>Render "sign up" link<br>Render "login" button | Form   |

### 7.2 Log In

| Input                        | Process                                                                       | Output                                                                             |
|------------------------------|-------------------------------------------------------------------------------|------------------------------------------------------------------------------------|
| 1. "Login" button            | Use the destructured logIn<br>function within Redwood's<br>useAuth React hook | <b>IF</b> login successful $\Rightarrow$ Go to the page the user was previously on |
| 2. Email address<br>(string) | <b>IF</b> credentials match $\Rightarrow$ Save session in browser's           |                                                                                    |
| 3. Password (string)         | cookies, so user is still<br>logged in<br><b>ELSE</b><br>⇒Reject login        |                                                                                    |

#### 7.3 Forgot Password

| Input                  | Process | Output                         |
|------------------------|---------|--------------------------------|
| "Forgot password" link |         | Go to forgot password page (6) |

#### 7.4 Sign Up

| Input          | Process | Output                   |
|----------------|---------|--------------------------|
| "Sign up" link |         | Go to sign up page $(8)$ |

## 8 Sign Up Page

#### 8.1 Render Form

| Input | Process                                                                                                    | Output |
|-------|----------------------------------------------------------------------------------------------------|--------|
|       | Render first name input<br>Render last name input<br>Render email address input<br>Render password input<br>Render "login" link<br>Render "sign up" button | Form   |

### 8.2 Sign Up

| Input                                                                      | Process                                                                             | Output                                       |
|----------------------------------------------------------------------------|-------------------------------------------------------------------------------------|----------------------------------------------|
| <ol> <li>"Sign up" button</li> <li>First name (string)</li> </ol>          | Use the destructured<br>signUp function within<br>Redwood's useAuth Re-<br>act hook | Go to the page the user<br>was previously on |
| <ol> <li>Last name (string)</li> <li>Email address<br/>(string)</li> </ol> | Save session in browser's<br>cookies, so user is immedi-<br>ately logged in         |                                              |
| 5. Password (string)                                                       |                                                                                     |                                              |

### 8.3 Log In

| Input         | Process | Output                 |
|---------------|---------|------------------------|
| "Log in" link |         | Go to login page $(7)$ |

## 9 Reset Password Page

#### 9.1 Render Form

| Input                | Process                                                                                                    | Output |
|----------------------|----------------------------------------------------------------------------------------------------|--------|
| Reset token (string) | Render new password input<br>Render "submit" button                                                                    | Form   |
|                      | Match reset token with as-<br>sociated account<br>IF reset token is not valid<br>$\Rightarrow$ Disable "submit" button |        |

#### 9.2 Reset Password

| Input                                                                  | Process                                                                                  | Output               |
|------------------------------------------------------------------------|------------------------------------------------------------------------------------------|----------------------|
| <ol> <li>"Submit" button</li> <li>New password<br/>(string)</li> </ol> | Use the destructured<br>resetPassword function<br>within Redwood's useAuth<br>React hook | Go to login page (7) |

# 10 Part Management Page

| Input            | Process                             | Output               |
|------------------|-------------------------------------|----------------------|
| Either:          | Render admin navigation             | Part management page |
| • Redirect       | bar (4.1)<br>Render part management |                      |
| • "Parts" button |                                     |                      |

| Input                    | Process                                                                                                    | Output     |
|--------------------------|----------------------------------------------------------------------------------------------------|------------|
| Database query for parts | Render a "loading" place-<br>holder while the database is<br>being queried                                                                                                    | Parts list |
|                          | <b>IF</b> no parts found<br>⇒Render "empty"<br><b>ELSE IF</b> an error occurred<br>⇒Render "error"<br><b>ELSE</b><br>⇒ <b>FOR</b> each part<br>⇒⇒Render part ID, name,<br>description, stock, thumb-<br>nail, and creation date in a<br>table row<br>⇒⇒Render "show" button,<br>that goes to its part details<br>page (11)<br>⇒⇒Render "edit" button<br>that goes to its edit page |            |
|                          | (12)<br>$\Rightarrow\Rightarrow$ Render "delete" but-<br>ton that deletes the part<br>(10.1.1)                                                                                                    |            |

### 10.1 Part Management

#### 10.1.1 Delete Part

| Input             | Process                                                | Output             |
|-------------------|--------------------------------------------------------|--------------------|
| • Part (object)   | Confirm if the admin wants<br>to delete the part       | Refresh parts list |
| • "Delete" button | <b>IF</b> admin confirms yes $\Rightarrow$ Delete part |                    |

| Input              | Process                                                   | Output          |
|--------------------|-----------------------------------------------------------|-----------------|
| Part "show" button | Render admin navigation<br>bar (4.1)<br>Render admin part | Admin part page |

## 11 Admin Part Page

#### 11.1 Admin Part

| Input                        | Process                                                                           | Output       |
|------------------------------|-----------------------------------------------------------------------------------|--------------|
| Part (object) Re<br>na<br>im | Render complete part ID,<br>name, description, stock,<br>image, and creation date | Part details |
|                              | Render "edit" button that goes to its edit page $(12)$                            |              |
|                              | Render "delete button"<br>that deletes the part<br>(10.1.1)                       |              |

# 12 Edit Part Page

| Input              | Process                                                  | Output         |
|--------------------|----------------------------------------------------------|----------------|
| Part "edit" button | Render admin navigation<br>bar (4.1)<br>Render edit form | Edit part page |

#### 12.1 Edit Part

| Input         | Process                                                                                                    | Output    |
|---------------|----------------------------------------------------------------------------------------------------|-----------|
| Part (object) | Render part name input<br>(initial value: part's name)<br>Render part description<br>input (initial value: part's<br>description)<br>Render stock number input<br>(initial value: part's stock,<br>must be $\geq 0$ )<br>Render current image with<br>"replace image" button<br>Render "save" button | Edit form |

### 12.2 Replace Image

| Input                  | Process                      | Output                                                                                                    |
|------------------------|------------------------------|----------------------------------------------------------------------------------------------------|
| "Replace image" button | Render Filestack file upload | <b>IF</b> new image file is up-<br>loaded<br>⇒Filestack CDN URL of<br>the new image<br><b>ELSE</b><br>⇒Current image URL |

#### 12.3 Save

| Input                      | Process                                            | Output                     |
|----------------------------|----------------------------------------------------|----------------------------|
| • Part (object)            | Overwrite the part's fields<br>with the new values | Go to part management page |
| • New name (string)        | Update part in database                            |                            |
| • New description (string) |                                                    |                            |
| • New stock (int)          |                                                    |                            |
| • New image URL (string)   |                                                    |                            |

| Input             | Process                                                      | Output        |
|-------------------|--------------------------------------------------------------|---------------|
| "New part" button | Render admin navigation<br>bar (4.1)<br>Render new part form | New part page |

## 13 New Part Page

#### 13.1 New Part Form

| Input | Process                                                                                                    | Output |
|-------|----------------------------------------------------------------------------------------------------|--------|
|       | Render part name input<br>Render part description<br>input<br>Render stock number input<br>(initial value: 0, must be<br>$\geq 0$ )<br>Render Filestack file upload<br>Render "save" button | Form   |

#### 13.2 Save

| Input                  | Process                     | Output                        |
|------------------------|-----------------------------|-------------------------------|
| • Name (string)        | Create new part in database | Go to part management<br>page |
| • Description (string) |                             |                               |
| • Stock (int)          |                             |                               |
| • Image URL (string)   |                             |                               |

## 14 Part Details Page

| Input              | Process                                            | Output            |
|--------------------|----------------------------------------------------|-------------------|
| Catalog part click | Render navigation bar (3.1)<br>Render part details | Part details page |

| Input         | Process                                                                                                    | Output       |
|---------------|----------------------------------------------------------------------------------------------------|--------------|
| Part (object) | Render complete part<br>name, description, stock,<br>and image<br>Render quantity selector<br>(range from 1 to part's<br>stock)<br>Render "add to basket"<br>button with specified quan-<br>tity (15.1.2) | Part details |

#### 14.1 Part Details

# 15 Basket Page

| Input           | Process                                      | Output      |
|-----------------|----------------------------------------------|-------------|
| "Basket" button | Render navigation bar (3.1)<br>Render basket | Basket page |

#### 15.1 Basket

| Input                                                          | Process                                                                                                    | Output |
|----------------------------------------------------------------|----------------------------------------------------------------------------------------------------|--------|
| Basket entry in browser's<br>local storage (string or<br>null) | IF basket is null OR<br>empty<br>⇒Render "empty"<br>ELSE<br>⇒Parse basket to object[]<br>⇒FOR each part in basket<br>⇒⇒Render thumbnail &<br>title<br>⇒⇒Render quantity selec-<br>tor (range from 1 to part's<br>stock)<br>⇒⇒Render "delete" but-<br>ton<br>⇒Render "clear basket"<br>button<br>⇒Render "checkout" but-<br>ton | Basket |

| $\mathbf{Input}$                                                                                                    | Process                                                                                                    | Output     |
|----------------------------------------------------------------------------------------------------|----------------------------------------------------------------------------------------------------|------------|
| <ul> <li>Basket entry in<br/>browser's local stor-<br/>age (string or null)</li> <li>Basket part</li> <li>"Delete' button'</li> </ul> | Parse basket to an<br>object[], or create a new<br>array if null or empty<br>Remove part & quantity<br>from basket array<br>Convert basket array back<br>to string<br>Overwrite basket in<br>browser's local storage with<br>new basket string | New basket |

#### 15.1.1 Delete From Basket

#### 15.1.2 Add To Basket

| Input                                                                                                    | Process                                                                                                    | Output     |
|----------------------------------------------------------------------------------------------------|----------------------------------------------------------------------------------------------------|------------|
| <ul> <li>Basket entry in<br/>browser's local stor-<br/>age (string or null)</li> <li>Part (object)</li> </ul> | Parse basket to an<br>object[], or create a new<br>array if null or empty<br>Add part & quantity to<br>basket array<br>Convert basket array back | New basket |
| <ul> <li>Quantity (int)</li> <li>"Add to basket" button</li> </ul>                                            | to string<br>Overwrite basket in<br>browser's local storage with<br>new basket string                                                            |            |

| 15.1.3 | Clear | Basket |
|--------|-------|--------|
|--------|-------|--------|

| Input                 | Process                                                    | Output |
|-----------------------|------------------------------------------------------------|--------|
| "Clear basket" button | Delete <b>basket</b> entry from<br>browser's local storage |        |

| Input                                                                                                    | Process                                                                                                    | Output                                |
|----------------------------------------------------------------------------------------------------|----------------------------------------------------------------------------------------------------|---------------------------------------|
| <ul> <li>User is logged in<br/>(boolean)</li> <li>Parsed basket entry<br/>from browser's local<br/>storage (object[])</li> <li>"Checkout" button</li> </ul> | IF user is not logged in<br>$\Rightarrow$ Reject transaction<br>ELSE<br>$\Rightarrow$ Get user's ID<br>$\Rightarrow$ FOR each part in<br>basket<br>$\Rightarrow \Rightarrow$ Get up-to-date part<br>details from database<br>$\Rightarrow \Rightarrow$ IF specified quantity<br>for part > part's stock<br>$\Rightarrow \Rightarrow \Rightarrow$ Reject transaction<br>$\Rightarrow \Rightarrow$ ELSE<br>$\Rightarrow \Rightarrow \Rightarrow$ Decrement part's<br>stock by quantity<br>$\Rightarrow$ Create new transaction<br>in database, with basket,<br>user's ID, and "out" as the<br>transaction type<br>$\Rightarrow$ Delete basket entry from<br>browser's local storage | Rejection message or trans-<br>action |

#### 15.1.4 Checkout

# 16 Transactions Page

| Input                 | Process                                            | Output            |
|-----------------------|----------------------------------------------------|-------------------|
| "Transactions" button | Render navigation bar (3.1)<br>Render transactions | Transactions page |

| Input              | Process                                                                                                    | Output       |
|--------------------|----------------------------------------------------------------------------------------------------|--------------|
| • User ID (int)    | Query database for trans-<br>actions linked to specified<br>user ID and filter                                                                                                    | Transactions |
| • Filter by (enum) | Render "filter by" selection<br><b>IF</b> transactions is empty<br>$\Rightarrow$ Render "empty"<br><b>ELSE</b><br>$\Rightarrow$ <b>FOR</b> each transaction<br>$\Rightarrow \Rightarrow$ Render item count,<br>relative time, and type<br>("in"/"out")<br>$\Rightarrow \Rightarrow$ On press, reveal quan-<br>tity and title of each part<br>$\Rightarrow \Rightarrow$ <b>IF</b> type is "out"<br>$\Rightarrow \Rightarrow$ Render "return"<br>button in revealed portion<br>(16.2) |              |

#### 16.1 Transactions

#### 16.2 Return Transaction

| Input                                                          | Process                                                                                                    | Output      |
|----------------------------------------------------------------|----------------------------------------------------------------------------------------------------|-------------|
| <ul><li>Transaction (object)</li><li>"Return" button</li></ul> | <b>FOR</b> each part & quantity<br>in transaction<br>$\Rightarrow$ Increment part's stock in<br>database by quantity | Transaction |
|                                                                | Update transaction's type to "in"                                                                                    |             |

# 17 Admin Transactions Page

| Input                           | Process                                                           | Output                  |
|---------------------------------|-------------------------------------------------------------------|-------------------------|
| (Admin)"Transactions"<br>button | Render admin navigation<br>bar (4.1)<br>Render admin transactions | Admin transactions page |

| Input            | Process                                                                                                    | Output             |
|------------------|----------------------------------------------------------------------------------------------------|--------------------|
| Filter by (enum) | Query database for all<br>transactions and filter by<br>specified filter                                                                                                    | Admin transactions |
|                  | Render "filter by" selection<br><b>IF</b> transactions is empty<br>$\Rightarrow$ Render "empty"<br><b>ELSE</b><br>$\Rightarrow$ <b>FOR</b> each transaction<br>$\Rightarrow$ $\Rightarrow$ Render item count,<br>relative time, type<br>("in"/"out"), and user's |                    |
|                  | full name<br>$\Rightarrow\Rightarrow$ On press, reveal quan-<br>tity and title of each part                                                                                                    |                    |

### 17.1 Admin Transactions